| Version | Date           | Par                    | Description           |
|---------|----------------|------------------------|-----------------------|
| 1.0     | 2019-04-<br>17 | Thierry<br>Narcisse M. | Consultant technique  |
| 1.0     | 2019-04-<br>25 | Saka<br>Rukayatou      | Responsable Technique |
| 1.0     | 2021-02-<br>27 | Saka<br>Rukayatou      | Responsable Technique |

Procédure technique de connexion à la plateforme de paiement en ligne de Paiement Pro sous WordPress

#### TABLES DES MATIERES

| 1. | Objectifs                                              | 3                             |
|----|--------------------------------------------------------|-------------------------------|
| 2. | Principes de fonctionnement                            | . Erreur ! Signet non défini. |
|    | a- Installation et configuration du module de paiement | sous Wordpress3               |
|    | b- Configuration du module sous WordPress              | 4                             |

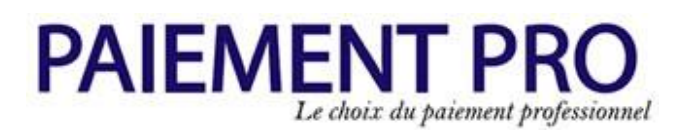

#### 1. Objectifs

Ce document décrit la procédure à utiliser par un partenaire pour l'utilisation de Paiement Pro comme module de paiement sous WordPress pour WooCommerce & Gives.

#### 2. Principes de fonctionnement

La procédure de paiement se fait en plusieurs étapes détaillées ci-dessous, à savoir : l'installation du module, la configuration du module, l'utilisation dans l'interface utilisateur, la redirection vers le portail de Paiement Pro, la notification du partenaire et la redirection sur le site du partenaire.

# a. Installation et configuration du module de paiement pour WooCommerce

Le partenaire doit installer et configurer le module à partir de l'onglet Extensions dans l'administration de Wordpress.

Suivre les différentes étapes pour l'installation :

#### Allez dans l'onglet et cliquez sur Ajouter des Extensions

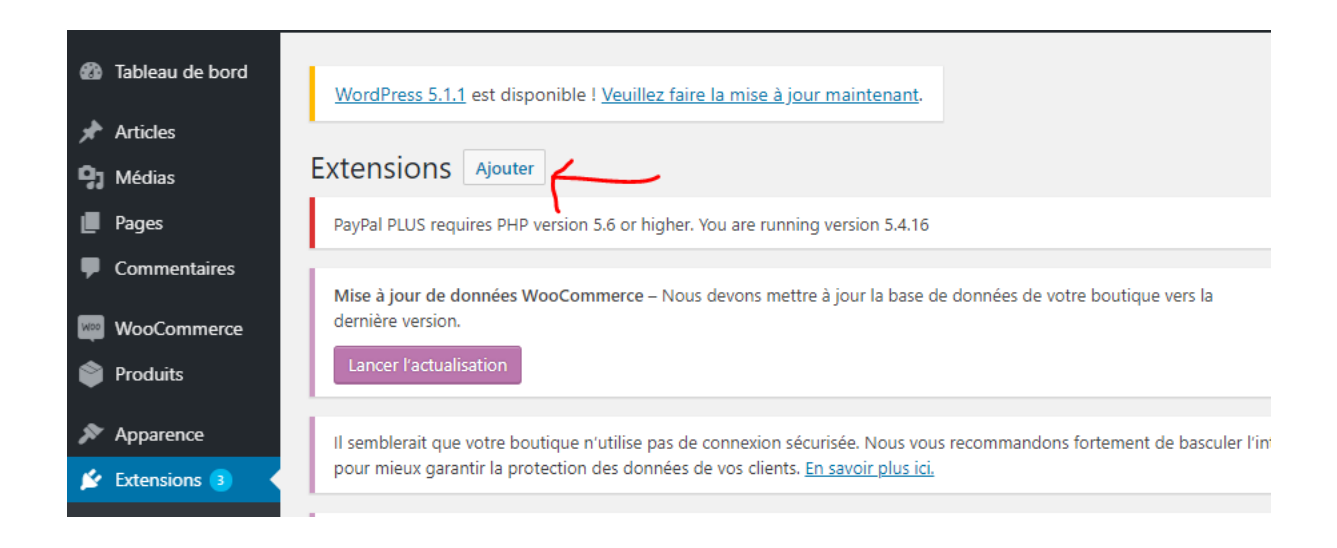

Cliquer ensuite sur « Téléverser une extension »

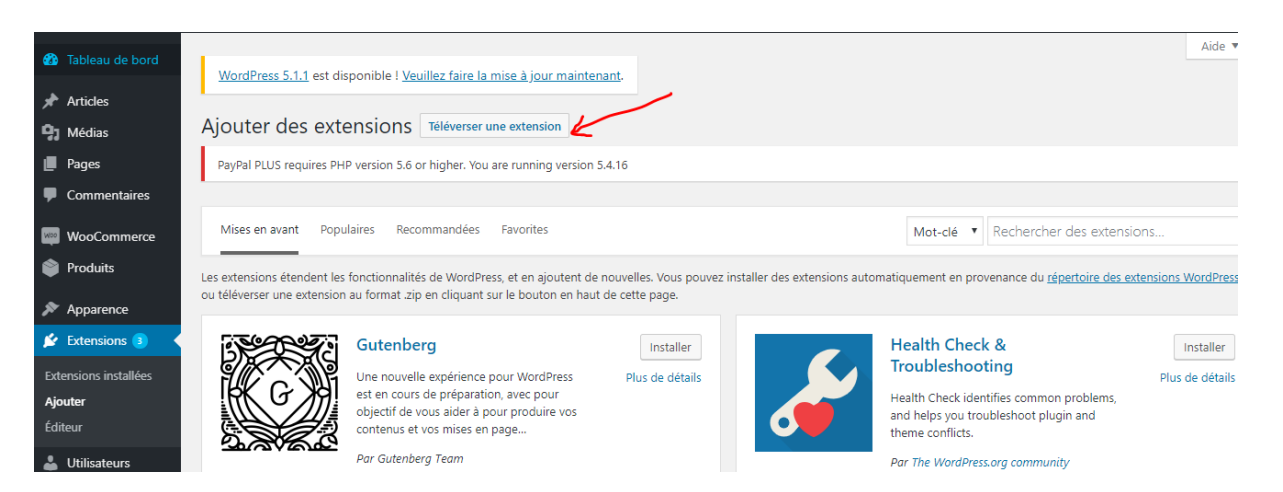

Cliquer sur parcourir » pour aller chercher le fichier paiementpro.zip

| 🕅 街 My CMS 😌 11 🛡 0 🕂 Créer                                                                                                    | GiveWP Test Mode Active Bonjour, admin 🔳                                       |
|----------------------------------------------------------------------------------------------------|--------------------------------------------------------------------------------|
| <ul> <li>Tableau de bord</li> <li>WordPress 5.6.2 est disponible ! <u>Veuillez mettre à jour maintenant</u>.</li> </ul>                                                                                                    | Aide 🔻                                                                         |
| Articles Ajouter des extensions Téléverser une extension                                                                                                    |                                                                                |
| <b>A</b> 1 Médias                                                                                                    |                                                                                |
| Pages Si vous avez une extension au formati zin vous nouvez l'installer en la télé                                                                                                    | ávercant iri                                                                   |
| Commentaires                                                                                                    | eversure tet.                                                                  |
| C Dons                                                                                                    |                                                                                |
| WooCommerce Parcourir Aucun fichier sélectionné. Installer                                                                                                    |                                                                                |
| Produits                                                                                                    |                                                                                |
| Apparence                                                                                                    |                                                                                |
| Extensions installées Mises en avant Populaires Recommandées Favorites                                                                                                    | Mot-clé Rechercher des extensions                                              |
| Ajouter<br>Éditeur d'extension Extensions étendent les fonctionnalités de WordPress, et en ajoutent de nouvelles. Vous pouvez installer des extensions automatiquement en provenance of format zip en cliquant sur le bouton en haut de cette page. | du <u>répertoire des extensions WordPress</u> , ou téléverser une extension au |

#### Ensuite cliquer sur Installer

| Si vous avez u | ne extension au format .zip, vous pouvez l'installer en la téléversant ici. |
|----------------|-----------------------------------------------------------------------------|
|                | Choisir un fichier paiementpro.zip Installer                                |

WordPress décompresse l'archive et l'installe....

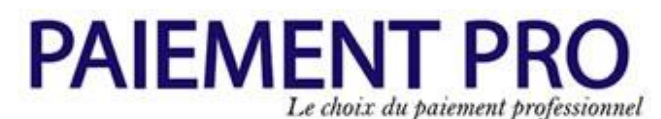

L'écran ci-dessous montre une installation avec Succès.

#### Cliquez ensuite sur « Activer l'extension » pour activer le module Paiement Pro

| WooCommerce PaiementPro Gateway | PAIEMENTPRO, passerelle de paiement mobile, Master et Visa CARD.  |
|---------------------------------|-------------------------------------------------------------------|
| Désactiver                      | Version 1.0   Par AMIRA GLOBAL   Aller sur le site de l'extension |

Paiement Pro apparait ainsi dans la liste des extensions actif de woocommerce

#### b. Configuration du module

Pour configurer le module de paiement, Cliquez sur WooCommerce et l'onglet Paiement

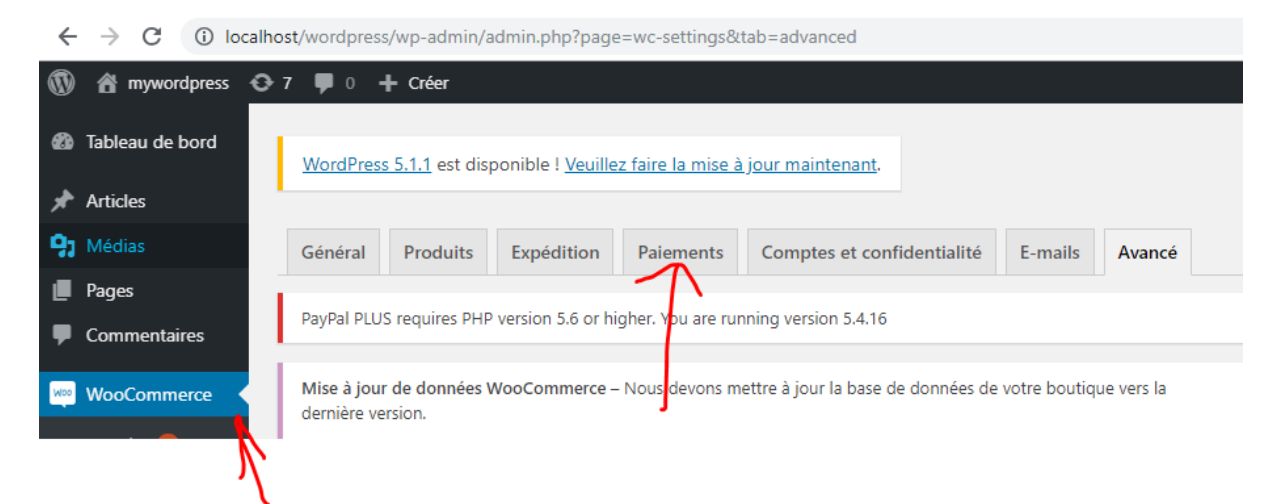

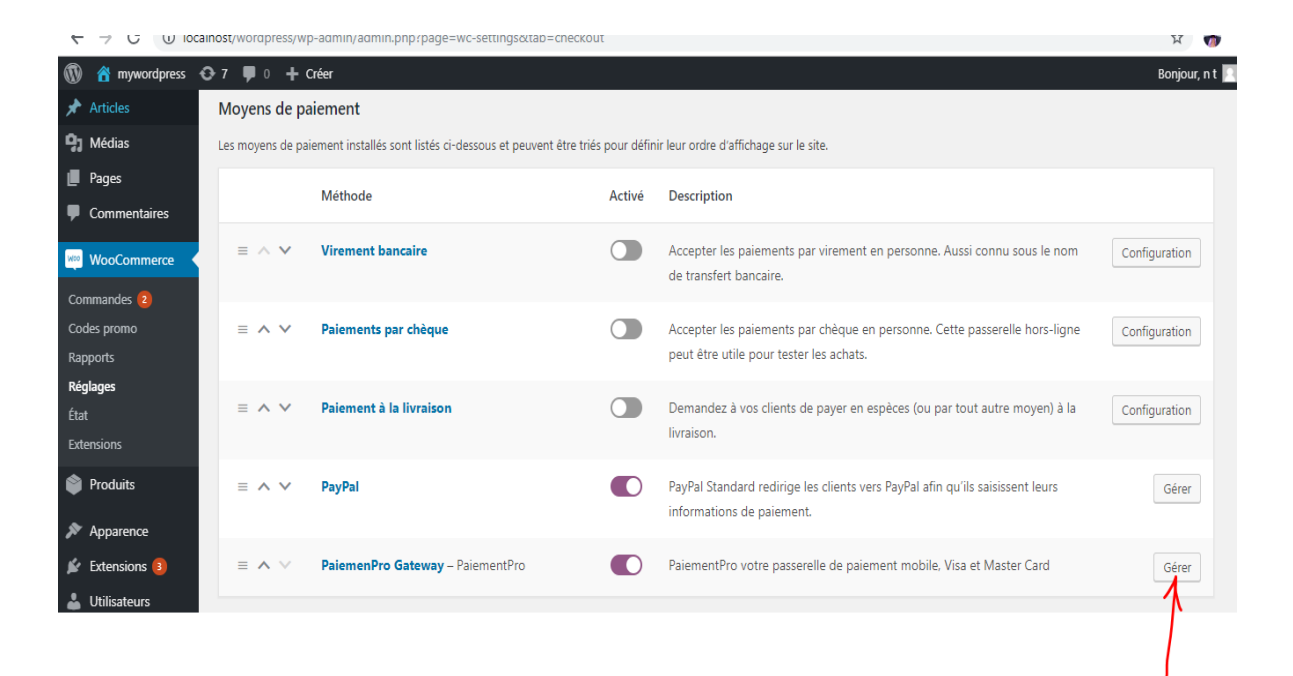

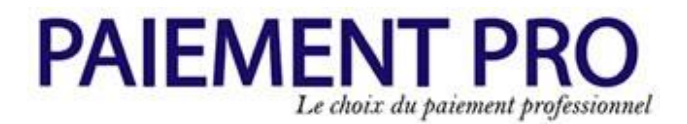

Ensuite cliquer sur le bouton « Gérer » en face du module **Paiement Pro Gateway –** Paiement Pro

| PaiemenPro Gateway             |                                                                      |  |  |
|--------------------------------|----------------------------------------------------------------------|--|--|
| PaiementPro votre passerelle o | PaiementPro votre passerelle de paiement mobile, Visa et Master Card |  |  |
| Activer/Desactiver             | ✓ Activer le module                                                  |  |  |
| PaiementPro                    | PaiementPro                                                          |  |  |
|                                |                                                                      |  |  |
| Description                    | Payer avec Orange, MTN, FLOOZ Money et votre carte bancaire          |  |  |
|                                |                                                                      |  |  |
|                                |                                                                      |  |  |
| MARCHAND ID                    | PP-F044                                                              |  |  |
|                                |                                                                      |  |  |
| CREDENTIAL ID                  | 0                                                                    |  |  |
|                                |                                                                      |  |  |
| API URL                        | http://paiementpro.net/webservice/onlinepayment/wordpress/           |  |  |
|                                |                                                                      |  |  |
| Enregistrer les modifications  |                                                                      |  |  |
| 1                              |                                                                      |  |  |

#### Renseigner :

Marchan ID : < Paramètre communiqué par Paiementpro>

Credential ID : < Paramètre communiqué par Paiementpro>

API URL :http://paiementpro.net/webservice/onlinepayment/wordpress/

Et cliquez sur Enregistrer les modifications.

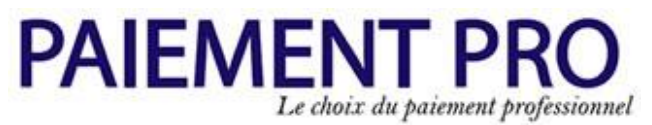

Votre module Paiement Pro est prêt être utilisé pour le paiement en ligne.

#### a. Installation et configuration du module de paiement pour Gives

Le partenaire doit installer et configurer le module à partir de l'onglet Extensions dans l'administration de Wordpress.

Suivre les différentes étapes pour l'installation :

#### Allez dans l'onglet et cliquez sur Ajouter des Extensions

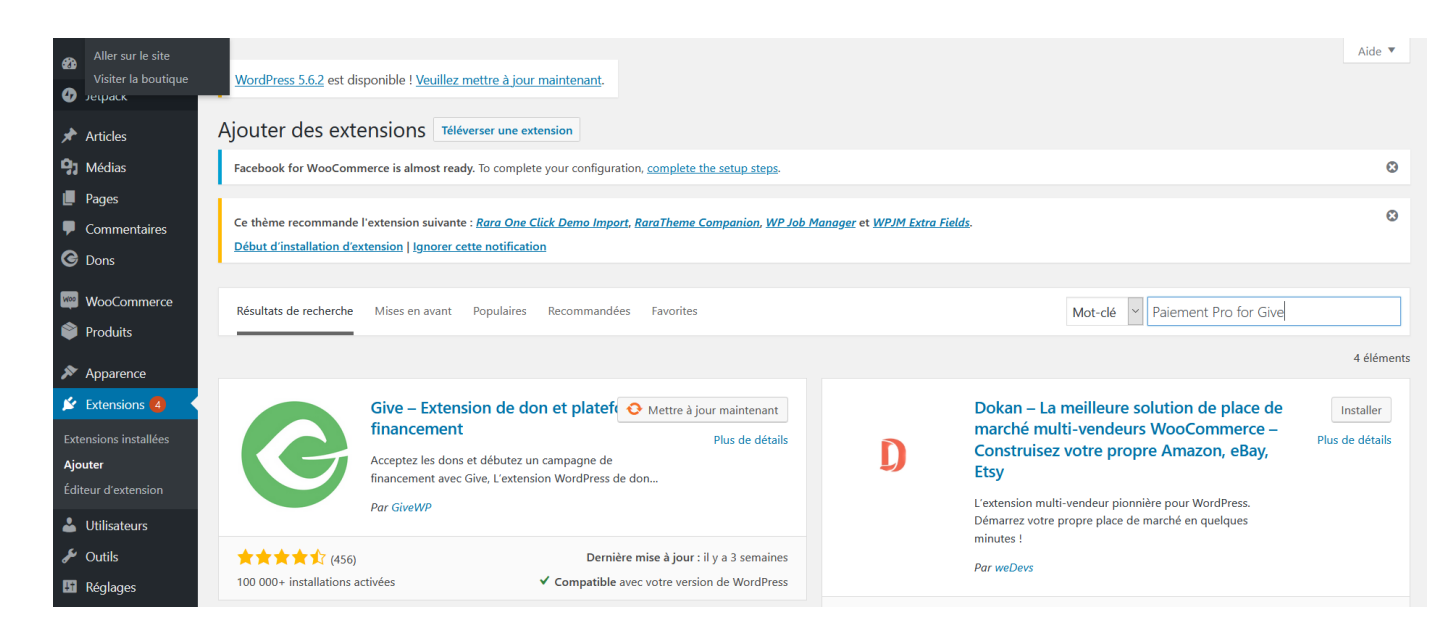

Saisir ensuite dans mots Clé « Paiement Pro for Gives » pour rechercher l'Extension.

# PAIEMENT PRO

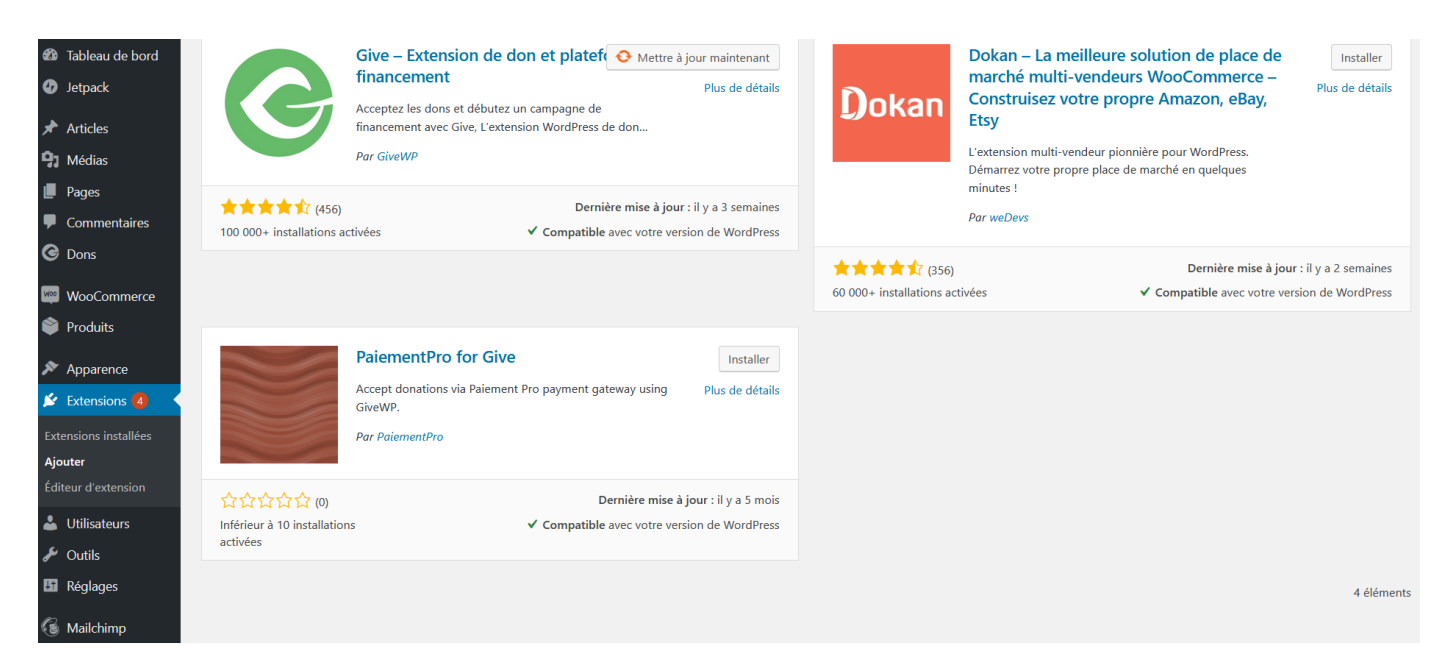

Cliquez sur installer pour installer l'extension.

| <ul> <li>Tableau de bord</li> <li>Jetpack</li> <li>Articles</li> <li>Médias</li> <li>Pages</li> </ul> | Give – Extension de don et platef ( Mettre à jour maintenant<br>financement<br>Acceptez les dons et débutez un campagne de<br>financement avec Give, L'extension WordPress de don<br>Par GivWP | Dokan – La meilleure solution de place de marché multi-vendeurs WooCommerce – Construisez votre propre Amazon, eBay, Etsy       Installer         L'extension multi-vendeur pionnière pour WordPress. Démarrez votre propre place de marché en quelques minutes !       Plus de détails |
|----------------------------------------------------------------------------------------------------|----------------------------------------------------------------------------------------------------|----------------------------------------------------------------------------------------------------|
| Commentaires                                                                                          | ★★★↓     Compatible avec votre version de WordPress       100 000+ installations activées     ✓ Compatible avec votre version de WordPress                                                     | Par weDevs                                                                                                    |
| C Dons                                                                                                |                                                                                                    | ★★★★☆ (356)     Dernière mise à jour : il y a 2 semaines                                                                                                    |
| WooCommerce Produits                                                                                  |                                                                                                    | 60 000+ installations activées Compatible avec votre version de WordPress                                                                                                    |
| <ul> <li>Apparence</li> <li>Extensions</li> <li>Extensions installées</li> <li>Ajouter</li> </ul>     | PaiementPro for Give         Activer           Accept donations via Paiement Pro payment gateway using<br>GiveWP.         Plus de détails           Par PaiementPro         Par PaiementPro    |                                                                                                    |
| Éditeur d'extension           Utilisateurs           Jutilis                                          | 값값값값값(0) Dernière mise à jour : il y a 5 mois<br>Inférieur à 10 installations 	✔ Compatible avec votre version de WordPress<br>activées                                                        |                                                                                                    |
| Réglages                                                                                              |                                                                                                    | 4 éléments                                                                                                    |

Cliquez ensuite sur activer.

b- Configuration du module

# PAIEMENT PRO

| 🚳 Tableau de bord                                             | Extension activée.                               |                                                                                                    | 8                                                                                            |
|---------------------------------------------------------------|--------------------------------------------------|----------------------------------------------------------------------------------------------------|----------------------------------------------------------------------------------------------|
| 🕢 Jetpack                                                     | Toutes (11)   Activées (8)   Désactivées (3)   À | x mettre à jour (4)                                                                                                    | Recherchez parmi vos extensions                                                              |
| 🖈 Articles                                                    | Actions groupées V Appliquer                     |                                                                                                    | 11 élémen                                                                                    |
| 9 Médias                                                      | Extension                                        | Description                                                                                                    |                                                                                              |
| <ul> <li>Pages</li> <li>Commentaires</li> <li>Dons</li> </ul> | Akismet Anti-Spam<br>Activer   Supprimer         | Utilisé par des millions d'utilisateurs, Akismet est probablement la meilleure solution au monde pour <b>protéger votre b</b><br>quand vous dormez. Pour commencer : activez l'extension Akismet et allez ensuite dans la page de réglages pour conf<br>Version 4.1.2   Par Automattic   Afficher les détails | log des indésirables. Il garde votre site protégé même<br>igurer votre clé API.              |
| WooCommerce                                                   | • Une nouvelle version pour Akism                | et Anti-Spam est disponible. <u>Afficher les détails de la version 4.1.8</u> ou <u>mettre à jour maintenant</u> .                                                                                                    |                                                                                              |
| <ul> <li>Produits</li> <li>Apparence</li> </ul>               | Facebook for WooCommerce Settings   Désactiver   | Grow your business on Facebook! Use this official plugin to help sell more of your products using Facebook. After com<br>promote your products and you can also create a shop section on your Page where customers can browse your produ<br>Version 1.9.15   Par Facebook   Afficher les détails              | pleting the setup, you'll be ready to create ads that<br>cts on Facebook.                    |
| Extensions 4                                                  | O Une nouvelle version pour Facel                | pook for WooCommerce est disponible. <u>Afficher les détails de la version 2.3.1</u> ou <u>mettre à jour maintenant</u> .                                                                                                    |                                                                                              |
| jouter<br>diteur d'extension                                  | Give - Extension de don<br>Réglages   Désactiver | La façon la plus robuste, la plus flexible et intuitive d'accepter les dons sur WordPress.<br>Version 2.5.13   Par GiveWP   Afficher les détails   Documentation   Modules                                                                                                    |                                                                                              |
| Utilisateurs                                                  | O Une nouvelle version pour Give                 | - Extension de don est disponible. <u>Afficher les détails de la version 2.9.7</u> ou <u>mettre à jour maintenant</u> .                                                                                                    |                                                                                              |
| Outlis Réglages                                               | Hello Dolly<br>Activer   Supprimer               | Ce n'est pas qu'une extension. Elle symbolise l'espoir et l'enthousiasme de toute une génération, résumé en deux mots<br>Dolly. Une fois activée, elle affichera une ligne aléatoirement des paroles de la chanson Hello, Dolly, en haut à droite de                                                          | s, qu'a notamment chanté Louis Armstrong : Hello,<br>e toutes les pages de l'administration. |
| DaiamantDro fer Ci                                            | no Accort doctions for                           | r GiveN/D using DaiomentPro payment actoury                                                                                                    |                                                                                              |
| Réglages   Support   E                                        | Désactiver Version 1.0.2   Par Pa                | i ovewe using ratementero payment gateway.<br>iementPro   Afficher les détails                                                                                                    |                                                                                              |
|                                                               |                                                  |                                                                                                    |                                                                                              |

# Cliquez après sur Réglages pour paramétrer votre module avec les informations de votre compte Paiement Pro

| Passerelles de paiements Afficher les options                                                                                                    | E-mails Licences Avancé                                         |  |  |  |
|----------------------------------------------------------------------------------------------------|-----------------------------------------------------------------|--|--|--|
| Iles   PayPal Standard   Dons hors ligne   Stripe   PaiementPro                                                                                               |                                                                 |  |  |  |
| This plugin does not support test mode. So, please process the donations with LIVE mode.                                                                      |                                                                 |  |  |  |
| nt ID Please enter the Merchant ID from your                                                                                                    | nentPro account.                                                |  |  |  |
| ial ID<br>Please enter the Credential ID from you                                                                                                    | ementPro account.                                               |  |  |  |
| Please enter the API URL from your Pain                                                                                                    | tPro account.                                                   |  |  |  |
| gistrer les modifications                                                                                                    |                                                                 |  |  |  |
| nt ID Please enter the Merchant ID from your ial ID Please enter the Credential ID from you Please enter the API URL from your Pain gistrer les modifications | mentPro account.  mentPro account.  pro account.  tPro account. |  |  |  |

#### Renseigner :

Marchan ID : < Paramètre communiqué par Paiementpro>

Credential ID : < Paramètre communiqué par Paiementpro>

API URL :http://paiementpro.net/webservice/onlinepayment/wordpress/

Et cliquer sur Enregistrer les modifications.

#### Votre module Paiement Pro est prêt à être utilisé pour le formulaire de Dons Gives